Подсистема обеспечения доступа пользователей к системе «АЦК-Финансы» с использованием интернет-браузера («Веб-интерфейс АЦК-Финансы»).

## Присваивать статусы документам можно двумя способами:

1) Нажать правой кнопкой мыши на документ выбрать необходимый статус.

| 223 | Отказа |                 | 2013 | 3 Отдел 03 Филиал ФБУЗ "Центр гигиены и эпидемиологи |  |  |  |  |
|-----|--------|-----------------|------|------------------------------------------------------|--|--|--|--|
| 224 | Отказа | Открыть         | 2013 | ОАО "ЛОЭСК"                                          |  |  |  |  |
| 225 | Новый  | Подписать       | 2013 | УФК по Ленинградской области (ОВО ОМВД России по Во  |  |  |  |  |
| 226 | Новый  | На проверку ТФО | 2013 | Отдел 03 Филиал ФБУЗ "Центр гигиены и эпидемиологии  |  |  |  |  |
| 227 | На про | Отказать        | 2013 | ООО "Колор"                                          |  |  |  |  |
| 228 | На про | Удалить         | 2013 | ООО "Кисельнинский жилищно-коммунальный Сервис"      |  |  |  |  |

2) В самом документе в левом нижнем углу нажать левой кнопкой мыши на текущий статус документа. Откроется меню, где можно выбрать необходимые статусы.

| к | омментарий:     |      |       |                |            |                                                     |       |           |        |     |          |   |
|---|-----------------|------|-------|----------------|------------|-----------------------------------------------------|-------|-----------|--------|-----|----------|---|
| C | Новый 📄 💽 👔     | ត្ [ | ۵ 🖉 🗟 |                |            |                                                     |       |           | на     | Пр  | оименить |   |
|   | На проверку ТФО | -    | 221   | Финансирование | 12.03.2013 | Петербургский филиал ОАО "Ростелеком"               | логку | волховся  | ий Пі  | 1VI | 11       | 4 |
| L | Отказать        |      | 222   | Финансирование | 12.03.2013 | Петербургский филиал ОАО "Ростелеком"               | логку | "Волховск | сий ПН | ни" | 4        | 2 |
|   | Удалить         |      | 223   | Отказан        | 12.03.2013 | Отдел 03 Филиал ФБУЗ "Центр гигиены и эпидемиологии | логку | "Волховск | кий ПІ | ни" | 7        | 2 |

# На данный момент порядок статусов:

### Заявка на оплату расходов:

Новый > Подписать > На проверку ТФО

Новый > Подписать > Завершить подготовку

Отложен > Подписать > На проверку ТФО

Отложен > Подписать > Завершить подготовку

Конечный статус "На проверку ТФО" или "Подготовлен"

### Договор:

Отложен > Завершить подготовку

Конечный статус "Подготовлен"

### Заявка на списание специальных средств с лицевого счета:

Отложен > Подписать

Конечный статус "Отложен"

### Справка по расходам:

Отложен > Подписать > На согласование

Новый > Подписать > На согласование

Конечный статус "Согласование"

bft@lenoblfin.ru 2013